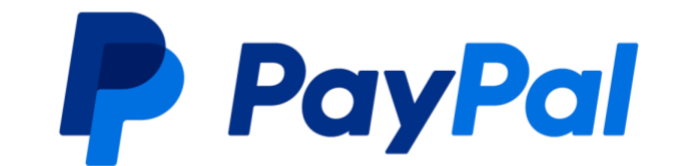

# PayPal 标准支付集成指南

- 用户按本指南操作后可使用 PayPal 标准支付收付款服务及相关功能, PayPal 标准支付收 付款服务及相关功能属于 PayPal 全球服务(定义如下)。用户需要首先在 PayPal 运营的 中国网站(Paypal.cn)上接受 PayPal 中国跨境支付服务用户协议并注册 PayPal 账户, 以进一步申请相关服务。PayPal 全球服务由我们合作的 PayPal 关联企业为您提供,遵循 并受到"PayPal 全球条款"的约束
- 本指南包含的全部产品交互示意图均为参考目的而展示,用以阐释本指南之步骤引导。所有 PayPal 产品和服务均根据适用的 PayPal 用户协议、条款和政策按现状提供。

### 目录

| 1. | 所需 S  | DK/API            | 1 |
|----|-------|-------------------|---|
| 2. | 按钮效   | 如果展示              | 1 |
| 3. | 标准支   | 5.付按钮集成步骤(图一):    | 5 |
|    | 步骤 1: | 加载 PayPal JS 代码   | 5 |
|    | 步骤 2: | 获取访问令牌            | 5 |
|    | 步骤 3: | 创建订单              | 7 |
|    | 步骤 4: | 返回订单 ID           | 3 |
|    | 步骤 5: | 登录 PayPal 买家账号    | 3 |
|    | 步骤 6: | 捕获支付              | 9 |
|    | 步骤 7: | 处理支付结果            | 9 |
|    | 步骤 8: | 处理异步通知 Webhooks   | 9 |
| 4. | 信用卡   | 专付按钮集成步骤(图二):10   | ) |
|    | 步骤1:  | 加载 JS 渲染信用卡按钮10   | ) |
|    | 步骤 2: | 获取访问令牌10          | ) |
|    | 步骤 3: | 创建订单17            | 1 |
|    | 步骤 4: | 返回订单 ID12         | 2 |
|    | 步骤 5: | 输入信用卡信息13         | 3 |
|    | 步骤 6: | 捕获支付13            | 3 |
|    | 步骤 7: | 处理支付结果13          | 3 |
|    | 步骤 8: | 处理异步通知:Webhooks13 | 3 |

| 5. | 参考文档                        | .14 |
|----|-----------------------------|-----|
| 6. | 附录                          | .14 |
| 1  | 创建 sandbox 商家 Business 账号步骤 | .14 |
| ,  | 修改 Sandbox 密码步骤             | .15 |
| 1  | 创建 REST APP 步骤              | .16 |

### 1.所需 SDK/API

集成此按钮所需的 SDK/API 如下:

- PayPal JS SDK: PayPal JS SDK
- Server SDK: <u>Server SDK</u> (Server SDK 目前支持的编程语言包括 PHP、 Java、.Net、Python、Ruby 和 TypeScript)。
- API: <u>PayPal API</u>

# 2. 按钮效果展示

图一:标准支付按钮演示

| Contact                                                                                                    |                |              |                     |
|----------------------------------------------------------------------------------------------------|----------------|--------------|---------------------|
| Phone Number                                                                                                    | Email Address  | Item         |                     |
| Ship To                                                                                                    |                | Te           | est Refresh default |
| Address Line 1                                                                                                    | Address Line 2 | P            | roduct              |
| Nation and City                                                                                                    |                | Amount:<br>1 | Single Price<br>100 |
| Shipping Method                                                                                                    |                | Shipping     |                     |
| Carrier                                                                                                    |                | Total        | 26                  |
| USPS Price: 20.00                                                                                                    |                |              | 126                 |
| Payment Method                                                                                                    |                | Po           | yPal                |
| Provide a constraint of the constraint of the constraint of t | Pay Later      |              |                     |
|                                                                                                    |                | Debit        | or Credit Card      |
| O G Pay                                                                                                    |                | Powered      | by <b>PayPal</b>    |
| ⊖ <b>é</b> Pav                                                                                                    |                |              |                     |

#### 图二, 单独信用卡支付按钮演示

| Contact              |                |                        |                                |
|----------------------|----------------|------------------------|--------------------------------|
| Phone Number         | Email Address  | Item                   |                                |
| šhip To              |                | A.                     |                                |
| Address Line 1       | Address Line 2 | Test R                 | efresh default Product         |
| Nation and City      |                | Amount:                | Single Price:<br>100           |
| hipping Method       |                | Shipping               |                                |
| USPS Price: 20.00    |                | Total                  | 20                             |
| Payment Method       |                |                        |                                |
| O PayPal             |                |                        | bit or Credit Card             |
| Debit or Credit Card |                |                        | ×                              |
| O G Pay              |                | Card number            |                                |
| ⊖ <b>∉</b> Pay       |                | Expires                | CSC                            |
|                      |                | Ship to billing a      | address                        |
|                      |                | By continuing, you con | firm you're 18 years or older. |
|                      |                | F                      | Pay \$120.00                   |

## 3.标准支付按钮集成步骤(图一):

#### 步骤 1:加载 PayPal JS 代码

<script src="https://www.paypal.com/sdk/js?client-id=<client-

id>&currency=USD"></script>

获取 client-id 的步骤请参见附录。JS 代码参考链接: PayPal Checkout Demo

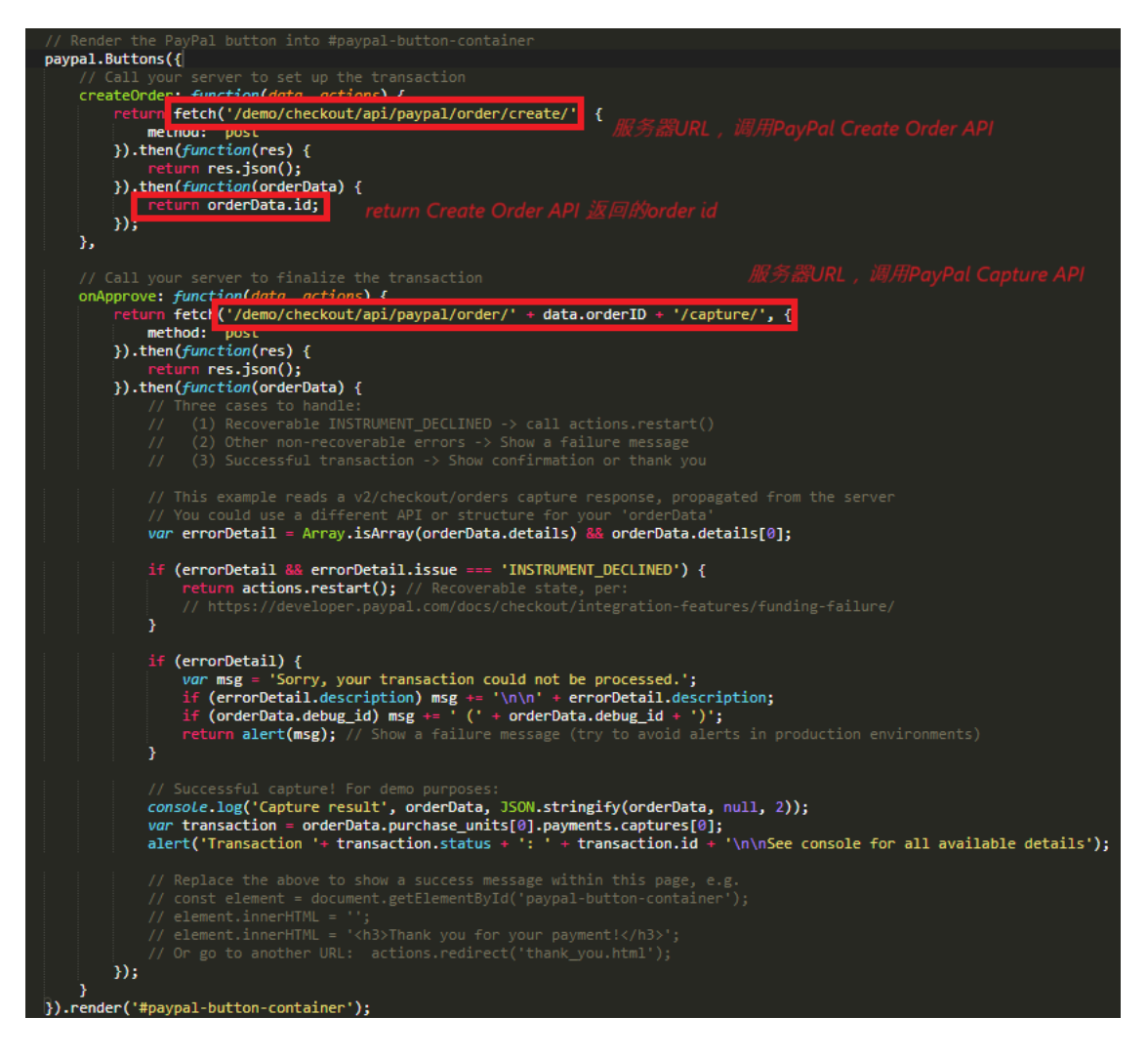

#### 步骤 2: 获取访问令牌

调用获取访问令牌 API: 获取访问令牌

#### 步骤 3: 创建订单

当点击 PayPal 智能按钮上的任何按钮时, 会触发 JS 的 createOrder 函数, 调用 Create Order 后台的 URL。在调用 Create Order 后台的 URL 时, 调用 PayPal Create Order API。Create Order API 文档: <u>Create Order API</u>

必传项:

- 商品详情:商品详情必填 purchase\_units.items[] <u>https://developer.paypal.com/docs/api/orders/v2/#orders\_create!pa</u> <u>th=purchase\_units/items&t=request</u>
- 实体商品:
  - 商品种类选择实体商品 purchase\_units.items[].name. category= PHYSICAL\_GOODS <u>https://developer.paypal.com/docs/api/orders/v2/#orders\_cre</u> <u>ate!path=purchase\_units/items/category&t=request</u>
  - 地址必传 purchase\_units.shipping
     <u>https://developer.paypal.com/docs/api/orders/v2/#orders\_cre</u>
     <u>ate!path=purchase\_units/shipping&t=request</u>
  - 如果买家在商家的网站上填写地址需要传 shipping\_preference = SET\_PROVIDED\_ADDRESS https://developer.paypal.com/docs/api/orders/v2/#orders cre

ate!path=payment\_source/paypal/experience\_context/shippin g preference&t=request

- 非实体商品:
  - 1. 商品种类选择非实体商品 purchase\_units.items[].name. category= DIGITAL\_GOODS

https://developer.paypal.com/docs/api/orders/v2/#orders\_cre ate!path=purchase\_units/items/category&t=request 2. 传 shipping\_preference = NO\_SHIPPING <u>https://developer.paypal.com/docs/api/orders/v2/#orders\_cre</u> <u>ate!path=payment\_source/paypal/experience\_context/shippin</u> <u>g\_preference&t=request</u>

#### 步骤 4: 返回订单 ID

JS createOrder 函数返回订单 ID。如果 API 调用成功,会弹窗并跳转到 PayPal 登录页面。

| •   | .og in to your PayPal account - Google Chrome — 🗌                              | ×  |
|-----|--------------------------------------------------------------------------------|----|
| 0-0 | sandbox.paypal.com/checkoutnow?atomic-event-state=eyJkb21ha                    | Θu |
|     | P                                                                              | •  |
|     | Pay with PayPal                                                                |    |
|     | With a PayPal account, you're eligible for Purchase<br>Protection and Rewards. |    |
|     | Email or mobile number                                                         |    |
|     | Password                                                                       |    |
| I   | Forgot password?                                                               |    |
| (   | Log In                                                                         |    |
|     | or                                                                             |    |
| (   | Pay with Debit or Credit Card                                                  | )  |

#### 步骤 5: 登录 PayPal 买家账号

登录 PayPal 买家账号(创建 Sandbox 账号及修改密码的步骤请参见附录)后, 点击 "Complete Purchase" 按钮时, 会触发 JS on Approve 函数。

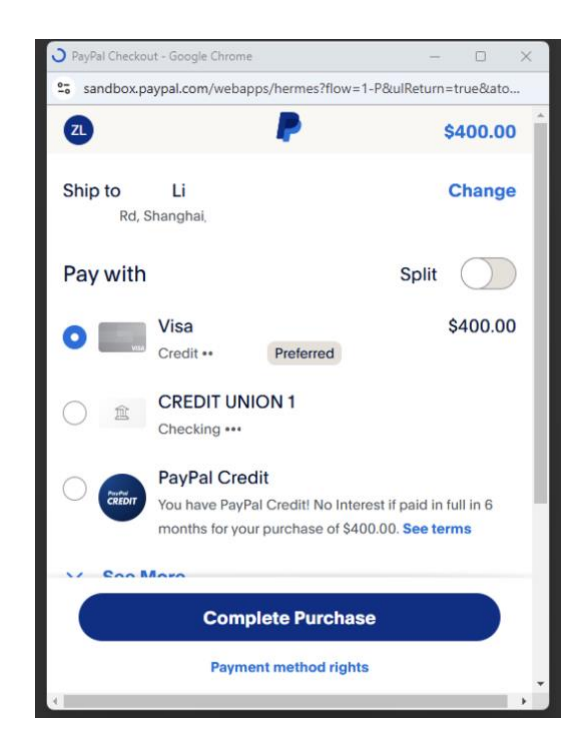

#### 步骤 6: 捕获支付

在 JS onApprove 函数的 fetch()方法中传递订单 ID 请求服务器。服务器上调用 PayPal 的 Capture Payment API。<u>Capture Payment API</u>

步骤 7:处理支付结果

根据 Capture API 返回的信息判断交易是否成功,然后跳转到成功/失败页面(该页面为商家页面)。

步骤 8:处理异步通知 Webhooks

如果 PayPal Capture API 首次返回的交易状态为 Pending,根据 Webhooks 来更新最终交易状态。Webhooks 文档:Webhooks

# 4.信用卡支付按钮集成步骤(图二):

#### 步骤 1:加载 JS 渲染信用卡按钮

加载 JS 代码以渲染信用卡按钮,设置 fundingSource: paypal.FUNDING.CARD 单独显示信用卡按钮,设置 expandCardForm: true 自动渲染信用卡表单。

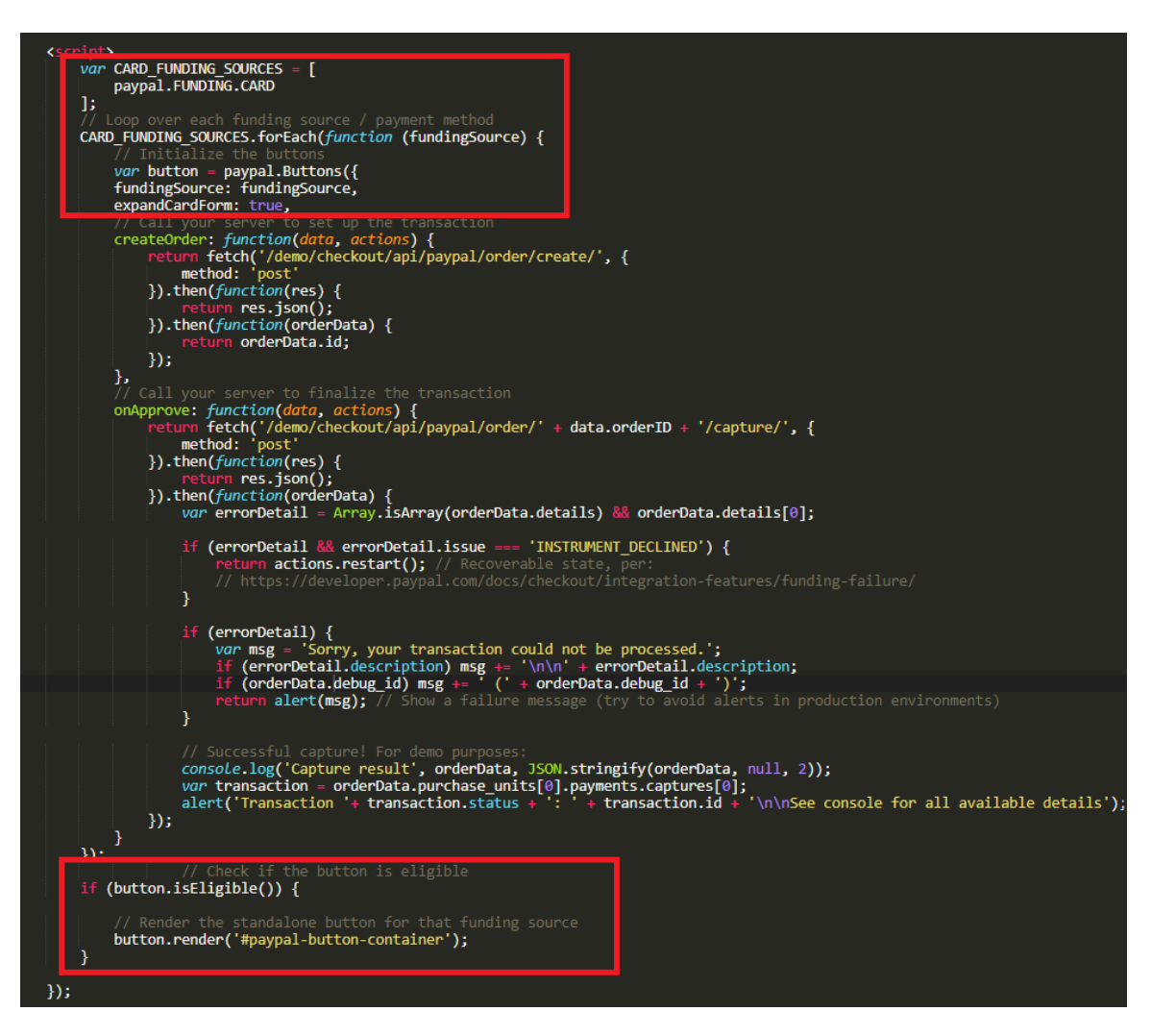

#### 步骤 2: 获取访问令牌

调用获取访问令牌 API: 获取访问令牌

#### 步骤 3: 创建订单

当点击黑色信用卡按钮时, 会触发 JS 的 createOrder 函数, 调用 Create Order 后台的 URL。在调用 Create Order 后台的 URL 时,调用 PayPal Create Order API。Create Order API 文档: <u>Create Order API</u>。调用 Create Order API 时需要传递 Payer 信息,这样在信用卡下拉框显示时会隐藏这些信息。

| payer: {                                           |
|----------------------------------------------------|
| name: {                                            |
| given_name: "PayPal",                              |
| surname: "Customer"                                |
| · · · · · · · · · · · · · · · · · · ·              |
| address: {                                         |
| address line 1: 'オオイタケン、ナカツシ、ヤバケイマチカプシノ、213-1173'. |
| address line 2: '213-1173'.                        |
| admin area 2: 'lita'                               |
| admin anoa 1: 'lita'                               |
| adminiarea_1. Orta ;                               |
| postal_coue: a/1-0402,                             |
| country_code: JP                                   |
|                                                    |
| email_address: "customer@domain.com",              |
| phone: {                                           |
| phone_number: {                                    |
| national_number: "555555555"                       |
| }                                                  |
| }                                                  |
| 3.                                                 |

必传项:

- 商品详情:商品详情必填 purchase\_units.items[]
   <a href="https://developer.paypal.com/docs/api/orders/v2/#orders\_create!pa">https://developer.paypal.com/docs/api/orders/v2/#orders\_create!pa</a>
   th=purchase\_units/items&t=request
- 实体商品:
  - 商品种类选择实体商品 purchase\_units.items[].name. category= PHYSICAL GOODS

https://developer.paypal.com/docs/api/orders/v2/#orders\_cre ate!path=purchase\_units/items/category&t=request

2. 地址必传 purchase\_units.shipping https://developer.paypal.com/docs/api/orders/v2/#orders\_cre ate!path=purchase\_units/shipping&t=request

- 如果买家在商家的网站上填写地址需要传 shipping\_preference = SET\_PROVIDED\_ADDRESS <u>https://developer.paypal.com/docs/api/orders/v2/#orders\_cre</u> <u>ate!path=payment\_source/paypal/experience\_context/shippin</u> g preference&t=request
- 非实体商品:
  - 商品种类选择非实体商品 purchase\_units.items[].name. category= DIGITAL\_GOODS <u>https://developer.paypal.com/docs/api/orders/v2/#orders cre</u> <u>ate!path=purchase\_units/items/category&t=request</u>
  - 4. 传 shipping\_preference = NO\_SHIPPING <u>https://developer.paypal.com/docs/api/orders/v2/#orders cre</u> <u>ate!path=payment source/paypal/experience context/shippin</u> <u>g preference&t=request</u>

#### 步骤 4: 返回订单 ID

JS createOrder 函数返回订单 ID。如果 API 调用成功,信用卡表单将以下拉框的形式展现。

| PayPoi                                                                         |             |  |  |  |  |
|--------------------------------------------------------------------------------|-------------|--|--|--|--|
| MasterCard VISA DIS                                                            |             |  |  |  |  |
| Debit or                                                                       | Credit Card |  |  |  |  |
|                                                                                | ×           |  |  |  |  |
| Card number                                                                    |             |  |  |  |  |
| Expires                                                                        | CSC         |  |  |  |  |
| I confirm that I am of legal age and agree to the PayPal<br>Privacy Statement. |             |  |  |  |  |
| Pay \$2                                                                        | 00.00       |  |  |  |  |

#### 步骤 5: 输入信用卡信息

买家输入信用卡信息(Sandbox 上的测试信用卡卡号可以在以下链接生成: <u>信用</u> <u>卡生成器</u>)后,点击"Pay"按钮会触发 JS on Approve 函数。

#### 步骤 6: 捕获支付

在 JS on Approve 函数的 fetch()方法中传递订单 ID 请求服务器。服务器上调用 PayPal 的 Capture Payment API。Capture Payment API

#### 步骤 7:处理支付结果

根据 Capture API 返回的信息判断交易是否成功,然后跳转到成功/失败页面(该页面为商家页面)。

#### 步骤 8:处理异步通知:Webhooks

如果 PayPal Capture API 首次返回的交易状态为 Pending,根据 Webhooks 来 更新最终交易状态。Webhooks 文档:Webhooks

# 5.参考文档

- 标准支付文档: PayPal 标准支付文档
- API 文档: PayPal API 文档
- Server SDK: <u>PayPal Server SDK</u>

### 6.附录

#### 创建 sandbox 商家 Business 账号步骤

- 1. 访问 PayPal 开发者主页
- 2. 点击右上角的 "Log In"
- 3. 使用真实的 PayPal 收款账号登录
- 4. 点击 "Testing Tools" 下的 "Sandbox Accounts"

| P Home Apps & Credentials                     | Testing Tools Event Logs      | Sandbox 🚺 Live              |
|-----------------------------------------------|-------------------------------|-----------------------------|
| auest Checkout with Fastlane. Get Started     | Sandbox Accounts              |                             |
|                                               | Sandbox Notifications         |                             |
| Welcome to PayPa                              | Webhook Simulator             | Date range<br>Last 12 hours |
| Get started with step-by-step advice for sett | ng up your payment solutions. |                             |

- 5. 点击 "Create account"
- 6. 选择 "Business",选择 "China" 后点击 "Create Account" (如果需要创建 Sandbox 买家账号,在此步骤选择 "Personal",国家选择非 China。)

| Create Sandbox Accou                                    | nt                    |
|---------------------------------------------------------|-----------------------|
| Choose your account type and coun<br>for live payments. | try that will be used |
| Account type:                                           |                       |
| Personal<br>Buver account                               |                       |
| Business     Merchant account                           |                       |
| Country/Region:                                         |                       |
| Country or region<br>China                              | ~                     |
| Create Account                                          |                       |
| Do you want a more customized acc                       | count? Create         |

#### 修改 Sandbox 密码步骤

- 1. 访问 PayPal 开发者主页
- 2. 点击右上角的 "Log In"
- 3. 使用真实的 PayPal 收款账号登录
- 4. 点击 "Testing Tools" 下的 "Sandbox Accounts"
- 5. 找出需要更换密码的 Sandbox 账号,点击最右边的 "View/Edit"

| sb-nq4oe15362897@business.example.com  | Business | C2 | 11/20/24, 9:09 AM        |
|----------------------------------------|----------|----|--------------------------|
| sb-bv43xx33885946@personal.example.com | Personal | US | 11/8/2 View/Edit account |

6. 点击 "Change Password" 修改密码

### sb-nq4oe15362897@business.example.com

#### Login Info

| Sandbox URL | https://sandbox.paypal.com                           |
|-------------|------------------------------------------------------|
| Email       | sb-nq4oe15362897@business.example.com 🖝 Change email |
| Password    | Change password                                      |

#### 创建 REST APP 步骤

- 1. 访问 PayPal 开发者主页
- 2. 点击右上角的 "Log In"
- 3. 使用真实的 PayPal 收款账号登录
- 点击 "App & Credentials" (注:右上角可以切换 Sandbox/Live 环境下 创建)

| P              | Home        | Apps & Credentials                       | Testing Tools    | Event Logs              | Sandbox Live |
|----------------|-------------|------------------------------------------|------------------|-------------------------|--------------|
| d up Guest Che | eckout with | Fastlane. Get Started                    |                  |                         |              |
|                |             |                                          |                  | You're in sandbox mode. |              |
| API            | Cre         | dentials                                 |                  |                         | Create App   |
| 9 Vi           | ewing sand  | box API credentials. <mark>View I</mark> | ive credentials. |                         |              |

- 5. 点击 "Create App"
- 6. 输入 App 名称 (只要不重复,可以随意命名),选择上面刚刚创建的 Sandbox Business 账号

| Ap   | p Name                                               |
|------|------------------------------------------------------|
| Sta  | andard                                               |
|      |                                                      |
| lype | e:                                                   |
| 0    | Merchant                                             |
|      | Accept payments as a merchant (seller)               |
| 0    | Platform                                             |
|      | Move payments to sellers as a platform (marketplace, |
|      | crowdfunding, or e-commerce platform)                |
|      |                                                      |
| San  | dbox Account:                                        |
| Sar  | ndbox Business Account                               |
| sb   | -nq4oe15362897@business.example.com ( 🗡              |
|      | lichies the bottom below you encode to Dev Del       |
| by c | cloper Agreement (US accounts only)                  |
| Jev  | coper Agreement (03 accounts only).                  |
|      |                                                      |
|      |                                                      |

7. 点击 "Create App", 获取 clientid 和 Secret。